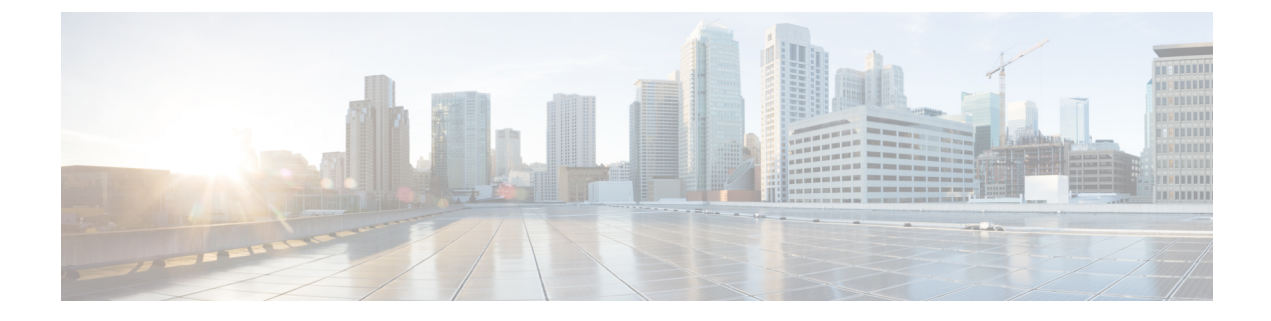

# **Configuring Layer 2 Mesh Transparency**

- Configuring Layer 2 Mesh Transparency, on page 1
- Configuring and Verifying Layer-2 Protocols Forwarding Using CLI, on page 2
- Configuring Layer-2 Protocol Forwarding using GUI, on page 4

## **Configuring Layer 2 Mesh Transparency**

Layer 2 mesh transparency feature allows you to select the ether type for a specific protocol. To forward the ether-types, use CLI or GUI to enable or disable the network. The following list of reserved ether-types cannot be configured:

| Ether-type (range) | Forwardable       | Additional information                                                    |
|--------------------|-------------------|---------------------------------------------------------------------------|
| 0x0000 – 0x05FF    | User-configurable | Ethernet-I frames. STP and CDP are subject to other configuration options |
| 0x0800             | Yes               | IPv4                                                                      |
| 0x0806             | Yes               | ARP (IPv4)                                                                |
| 0x0900 – 0x09FF    | No                | URWB signaling protocols                                                  |
| 0x8100             | Yes               | IEEE 802.1Q VLAN encapsulation                                            |
| 0x8847 - 0x8848    | No                | MPLS                                                                      |
| 0xFFFF             | No                | IANA reserved                                                             |

#### Table 1: List of reserved ether-types

The following functionalities are supported using the URWB data plane mesh network when used in MPLS Layer 2 mode.

- The Layer 2 mesh transparency feature forwards non-IPv4 Layer 2 protocols across the URWB network by selectively filtering which ether-types are permitted.
- Ether-types present in URWB network are detected and reported automatically.
- · Ability to add and remove ether-types from the allowlist.

- Ability to configure full transparency (enable all Layer 2 protocols) in a convenient manner.
- Both CLI and GUI are supported.

## Configuring and Verifying Layer-2 Protocols Forwarding Using CLI

To configure a Layer 2 protocol forwarding, use the following CLI command:

To add an ethernet type to allowlist, use the following CLI command:

#### Example:

```
Device# configure mpls ether-filter allow-list add 0x86DD
Device# write
Device# reload
Device# show mpls config
...
Ethernet Filter allow-list: 0x8892 0x8204 0x86dd, ethernet-I block
...
```

To delete an ethernet type from allowlist, use the following CLI command:

```
Device# configure mpls ether-filter allow-list delete
        <0x0-0xffff> ether-type value
```

#### Example:

```
Device# configure mpls ether-filter allow-list delete 0x86DD
Device# write
Device# reload
Device# show mpls config
...
Ethernet Filter allow-list: 0x8892 0x8204, ethernet-I block
```

To clear all ethernet types from allowlist, use the following CLI command:

Device# configure mpls ether-filter allow-list clear

#### Example:

. . .

```
Device# show mpls config
...
Ethernet Filter allow-list: 0x8892 0x8204 0x86dd, ethernet-I block
...
Device# configure mpls ether-filter allow-list clear
Device# write
Device# write
Device# reload
Device# show mpls config
...
Ethernet Filter allow-list: none, ethernet-I block
...
```

To add all ethernet types to allowlist, use the following CLI command:

Device# configure mpls ether-filter allow-list add all Example: Device# configure mpls ether-filter allow-list add all Device# write Device# reload Device# show mpls config ... Ethernet Filter allow-list: all, ethernet-I block

```
Note
```

The **all** keyword is used to set the ether filter in all-pass mode (fill allowlist with single entry 0x0000).

To clear list of detected ether-types, use the following CLI command:

```
Device# configure mpls ether-filter table clear
```

Example:

```
Device# show mpls ether-filter

Ether-type Direction Description

0x8899 INGRESS ---

0x86DD INGRESS IPv6

Device# configure mpls ether-filter table clear

Cisco-81.160.136#show mpls ether-filter

Ether-type Direction Description

0x8899 INGRESS ---
```

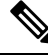

Note The detection process works in background after clearing the detected ethernet types.

To configure Ethernet – I protocol, use the following CLI command:

```
Device# configure mpls ether-filter ethernet-I forward
Example:
Device# configure mpls ether-filter ethernet-I forward
         Device# write
         Device# reload
Deive# show mpls config
        . . .
        Ethernet Filter allow-list: 0x88F8 0x891D, ethernet-I forward
        . . .
Device# configure mpls ether-filter ethernet-I block
Example:
Device# configure mpls ether-filter ethernet-I block
         Device#write
         Device# reboot
         Device# show mpls config
         . . .
```

Ethernet Filter allow-list: 0x88F8 0x891D, ethernet-I block

To verify list of allowed ether-types, use the following show command:

```
Device# show mpls config

Example:

Device# show mpls config

...

Ethernet Filter allow-list: 0x8892 0x8204 0x86dd, ethernet-I block

...
```

To verify list of detected ether-types, use the following show command:

```
Device# show mpls ether-filter table

Example:

Device# show mpls ether-filter table

Ether-type Direction Description

0x8899 INGRESS ----

0x86DD INGRESS IPv6
```

### **Configuring Layer-2 Protocol Forwarding using GUI**

To add specific and detected ether types to the allowlist, follow these steps:

1. In the ADVANCED SETTINGS, click ethernet filter.

The Ethernet Filter window appears.

- 2. Click Add to add an ether types to the allowlist in the Detected ethernet types section.
- 3. Once it is added, you can see the added ether types reflected in the Allowed Ethernet type section.
- 4. In the Allowed ethernet types section, to add a specific ether type to the allowlist, enter the Ethertype name in the text box and click Add.

The following images show the specific and detected ether types added to the allowlist:

| ULTRA RELIABLE<br>WIRELESS BACKHAUL                                                                                                    |                                                                                                    | Cisco<br>5                                                                                                    | URWB IW9165E<br>.81.160.244 - MESH E                                                                                                    | Configurato<br>ND MODE                                                                                                    | r                     |
|----------------------------------------------------------------------------------------------------|----------------------------------------------------------------------------------------------------|----------------------------------------------------------------------------------------------------|----------------------------------------------------------------------------------------------------|----------------------------------------------------------------------------------------------------|-----------------------|
| OTOD IW Offline                                                                                                    | Ethernet                                                                                                    | Filter                                                                                                    |                                                                                                    |                                                                                                    |                       |
| W-MONITOR Disabled                                                                                                    |                                                                                                    |                                                                                                    | Detected ethernet ty                                                                                                    | nes                                                                                                    |                       |
| M-QUADRO                                                                                                    | To add a dated                                                                                                    | ted athertune to the ally                                                                                                    | wilst eliek on Add                                                                                                    | pes                                                                                                    |                       |
|                                                                                                    | The set as                                                                                                    | Description                                                                                                    | Disection                                                                                                    |                                                                                                    | A = 1 = -             |
| SENERAL SETTINGS                                                                                                    | Ethertype                                                                                                    | Description                                                                                                    | Direction                                                                                                    |                                                                                                    | Action                |
| general mode                                                                                                    | 0×8899                                                                                                    |                                                                                                    | INGRES                                                                                                    | s                                                                                                    | Add                   |
| wireless radio                                                                                                    | 0.0500                                                                                                    | ID-6                                                                                                    | INCRES                                                                                                    | 0                                                                                                    |                       |
| ETWORK CONTROL                                                                                                    | 0100000                                                                                                    | IFV0                                                                                                    | INGRES                                                                                                    | 5                                                                                                    | Add                   |
| advanced tools                                                                                                    |                                                                                                    |                                                                                                    |                                                                                                    |                                                                                                    |                       |
| ADVANCED SETTINGS                                                                                                    |                                                                                                    |                                                                                                    | Clear detected                                                                                                    | 1                                                                                                    |                       |
| advanced radio settings                                                                                                    |                                                                                                    |                                                                                                    |                                                                                                    |                                                                                                    |                       |
| allowlist / blocklist                                                                                                    |                                                                                                    | Allow all                                                                                                    | ethernet types 🗌                                                                                                    |                                                                                                    |                       |
| multicast                                                                                                    |                                                                                                    | Allow Etherr                                                                                                    | net 1 protocols                                                                                                    |                                                                                                    |                       |
| snmp                                                                                                    |                                                                                                    | Allow Edition                                                                                                    |                                                                                                    |                                                                                                    |                       |
| radius                                                                                                    |                                                                                                    |                                                                                                    | Allowed othernet fur                                                                                                    |                                                                                                    |                       |
| ntp<br>ethernet filter                                                                                                    |                                                                                                    |                                                                                                    | Allowed ethernet typ                                                                                                    | Jes                                                                                                    |                       |
| 12tp configuration                                                                                                    | To add a speci                                                                                                    | ific ethertype to the allow                                                                                                    | vlist, insert it in the text field a                                                                                                    | ind click on Add.                                                                                                    |                       |
| vlan settings                                                                                                    | Ethertype                                                                                                    |                                                                                                    | Description                                                                                                    |                                                                                                    | Action                |
| Fluidity                                                                                                    | 0×8892                                                                                                    |                                                                                                    | PROFINET                                                                                                    |                                                                                                    | Delete                |
| misc settings                                                                                                    |                                                                                                    |                                                                                                    |                                                                                                    |                                                                                                    |                       |
| SMART LICENSE                                                                                                    | 0×8204                                                                                                    |                                                                                                    | QNX Qnet                                                                                                    |                                                                                                    | Delete                |
| remote access                                                                                                    |                                                                                                    |                                                                                                    |                                                                                                    |                                                                                                    | Add                   |
| firmware upgrade                                                                                                    |                                                                                                    |                                                                                                    |                                                                                                    |                                                                                                    |                       |
| status                                                                                                    |                                                                                                    |                                                                                                    |                                                                                                    |                                                                                                    |                       |
| - configuration settings                                                                                                    |                                                                                                    |                                                                                                    | Clear allowed                                                                                                    | J                                                                                                    |                       |
| reset factory default                                                                                                    |                                                                                                    |                                                                                                    |                                                                                                    |                                                                                                    |                       |
| reset factory default<br>reboot                                                                                                    |                                                                                                    |                                                                                                    |                                                                                                    |                                                                                                    |                       |
| reset factory default<br>reboot<br>logout                                                                                                    |                                                                                                    |                                                                                                    | Save                                                                                                    |                                                                                                    |                       |
| reset factory default<br>reboot<br>logout                                                                                                    | © 207                                                                                                    | 23 Cisco and/or its affilial                                                                                                    | Save                                                                                                    |                                                                                                    |                       |
| reset factory default<br>reboot<br>.logout<br>.logout<br>.utra reLIALE<br>WRELESS BACHAUL                                                                                                    | © 201                                                                                                    | 23 Cisco and/or its affiliat<br>Cisco URW<br>5.81.160                                                                                                    | Save<br>tes. All rights reserved.<br>7B IW9165E Configue<br>244 - MESH END MODE                                                                                                    | rator<br>:                                                                                                    |                       |
| reset factory default<br>reboot<br>logout                                                                                                    | ©200                                                                                                    | 23 Cisco andior its affiliat<br>Cisco URW<br>5.81.160<br>er                                                                                                    | Save<br>Hes. All rights reserved.<br>B IW9165E Configu<br>244 - MESH END MODE                                                                                                    | rator                                                                                                    |                       |
| reset factory default<br>reboot<br>logout                                                                                                    | © 200                                                                                                    | 23 Cisco and/or its affilia<br>Cisco URW<br>5.81.160<br>er<br>Det                                                                                                    | Save<br>tes. All rights reserved.<br>B IW9165E Configu<br>244 - MESH END MODE<br>ected ethermet types                                                                                                    | rator<br>E                                                                                                    |                       |
| reset factory default<br>reboot<br>logout<br>                                                                                                    | © 201                                                                                                    | 23 Cisco and/or its affilial<br>Cisco URW<br>5.81.160<br>er<br>Det<br>etherype to the allowist cl                                                                                                    | Save<br>tes. All rights reserved.<br>IB IW9165E Configu<br>244 - MESH END MODE<br>ected ethernet types<br>extend ethernet types                                                                                                    | rator                                                                                                    |                       |
| resel factory default<br>reboot<br>togout                                                                                                    | © 200<br>Ethernet Filb                                                                                                    | 23 Cisco andior its affiliat<br>Cisco URW<br>5.81.160<br>er<br>Det stiousist ci<br>Description                                                                                                    | Save its. All rights reserved. B IW9165E Configu 244 - MESH END MODE acted ethermet types ets on Add Direction                                                                                                    | rator<br>E                                                                                                    |                       |
| reset factory default<br>reboot<br>.logout<br>.logout<br>.utra retuale<br>writess bacowul<br>OTOD IW<br>WMONITOR<br>FM-QUADRO<br>SEMERAL SETTINOS<br>general mode                                                                                                    | © 202<br>Ethernet Filth<br>To add a detected<br>Ethertype<br>0x899                                                          | 23 Cisco andior its affiliat<br>Cisco URW<br>5.81.160<br>er<br>Deterppe to the allowist of<br>Description                                                                                                    | Save<br>ter, All rights reserved.<br>IB IW9165E Configu<br>244 - MESH END MODE<br>ected ethemet types<br>ected ethemet types<br>Direction<br>INGRESS                                                                                                    | rator<br>                                                                                                    | 34                    |
| reset factory default<br>reboot<br>                                                                                                    | © 201<br>Ethernet Filt<br>To add a detected<br>Ethertype<br>0x8899                                                          | 23 Cisco andior its affilia<br>Cisco URW<br>5.81.160<br>er<br>Description                                                                                                    | Save<br>tes. All rights reserved.<br>IB IW9166E Configu<br>244 - MESH END MODE<br>acted ethermet types<br>acted ethermet types<br>acted acted ethermet types<br>acted acted ethermet types<br>acted acted ethermet types<br>acted acted ethermet types<br>acted acted acted<br>acted acted acted<br>acted acted acted<br>acted acted<br>acted<br>acted acted<br>acted<br>acted acted<br>acted<br>acted | rator<br>Action                                                                                                    | łd                    |
| reset factory default<br>reboot<br>logout                                                                                                    | © 200<br>Ethernet Filth<br>To add a desceled<br>Ethertype<br>0x8899<br>0x88DD                                               | 23 Cisco andior its affilia<br>Cisco URW<br>5.81.160<br>er<br>Description<br><br>IPv6                                                                                                    | Save<br>tes. All rights reserved.<br>IB IW9165E Configu<br>244 - MESH END MODE<br>acted ethemeet types<br>acted ethemeet types<br>ick on Add<br>Direction<br>INGRESS<br>INGRESS                                                                                                    | Action                                                                                                    | dd                    |
| reset factory default<br>reboot<br>logout<br>· (  1, 1   1, -<br>· (I S C O<br>· UTTAN RELABLE<br>· UUTTAN RELABLE<br>· UUTTAN RELABLE                                                                                                    | © 200<br>Ethernet Filt<br>To add a detected<br>Ethertype<br>0x8899<br>0x86DD                                                | 23 Cisco andior its affilia<br>Cisco URW<br>5.81.160<br>er<br>Det<br>thorppe to the atloatist of<br>Description<br><br>IPv6                                                                                                    | Save<br>Its. All rights reserved.<br>IB IW9165E Configu<br>244 - MESH END MODE<br>ected ethernet types<br>ected ethernet types<br>invGRESS<br>INGRESS                                                                                                    | Action                                                                                                    | dd                    |
| reset factory default<br>reboot<br>.logout                                                                                                    | © 200<br>Ethernet Filb<br>To add a detected<br>Ethertype<br>0x8899<br>0x88DD                                                | 23 Cisco andior its affilia<br>Cisco URW<br>5.81.160<br>er<br>Description<br><br>IPv6                                                                                                    | Estave<br>Esta All rights reserved.<br>TB IW9165E Configu<br>244 - MESH END MODE<br>ected ethemet types<br>ected ethemet types<br>Direction<br>INGRESS<br>INGRESS<br>Clear detected                                                                                                    | rator<br>Acton                                                                                                    | dd                    |
| reset factory default<br>reboot<br>.logout                                                                                                    | © 201<br>Ethernet Filt<br>To add a detected<br>Ethertype<br>0x8899<br>0x88DD                                                | 23 Cisco andior its affilia<br>Cisco URW<br>5.81.160<br>er<br>etertype to the allowist of<br>Description<br><br>IPv6                                                                                                    | Save<br>tes All rights reserved.<br>IB IW9165E Configu<br>244 - MESH END MODE<br>acted ethernet types<br>acted ethernet types<br>acted ethernet types<br>in NGRESS<br>INGRESS<br>Clear detected                                                                                                    | Action                                                                                                    | id<br>d               |
| reset factory default<br>reboot<br>logout                                                                                                    | © 200<br>Ethernet Filth<br>To add a desceled<br>Ethertype<br>0x8899<br>0x86DD                                               | 23 Cisco andior its affilia<br>Cisco URW<br>5.81.160<br>er<br>Description<br><br>IPv6<br>Allow all ethern                                                                                                    | Save Its. All rights reserved. Its. All rights reserved. Its. All righ                                                                                                    | Action                                                                                                    | łd<br>łd              |
| reset factory default<br>reboot<br>logout                                                                                                    | © 200<br>Ethernet Filt<br>To add a detected<br>Ethertype<br>0x8899<br>0x86DD                                                | 23 Cisco andior its affilia<br>Cisco URW<br>5.81.160<br>er Det<br>etherype to the alloadst of<br>Description<br>                                                                                                    | Save Its. All rights reserved. IB IW9165E Configu 244 - MESH END MODE acted ethemet types acted ethemet types iNGRESS Clear detected intopes intopools                                                                                                    | Action                                                                                                    | dd                    |
| reset factory default<br>reboot<br>logout                                                                                                    | © 200<br>Ethernet Filtb<br>To add a detected<br>Ethertype<br>0x8899<br>0x88DD                                               | 23 Cisco andior its affilia<br>Cisco URW<br>5.81.160<br>er<br>Description<br><br>IPv6<br>Allow all etherr<br>Allow Ethernet 1 p                                                                                                    | Save tes All rights reserved. IB IW9165E Configu 244 - MESH END MODE ected ethemet types ected ethemet types Direction INGRESS INGRESS Clear detected teet types intorcocols                                                                                                    | Action                                                                                                    | dd                    |
| resel factory default<br>rebot<br>logout                                                                                                    | © 201<br>Ethernet Filt<br>To add a detected<br>Ethertype<br>0x8899<br>0x88DD                                                | 23 Cisco andior its affilia<br>Cisco URW<br>5.81.160<br>er<br>Description<br><br>IPv6<br>Allow all etherr<br>Allow Ethernet 1 p                                                                                                    | Save Save Save Save Save Save Save Save                                                                                                    | Action                                                                                                    | 5d<br>d               |
| reset factory default<br>reboot<br>logout                                                                                                    | © 200<br>Ethernet Filb<br>To add a detected<br>Ethertype<br>0x8899<br>0x86DD                                                | 23 Cisco andior its affilia<br>Cisco URW<br>5.81.160<br>er<br>Description<br><br>IPvS<br>Allow all etherr<br>Allow Ethernet 1 p<br>Cisco URW<br>Cisco URW<br>5.81.160                                                                                                    | Earl aphts reserved.  B IW9165E Configu B IW9165E Configu C44 - MESH END MODE acted athemet types acted athemet types Clear detected INGRESS INGRESS Clear detected Clear detected Clear d                                                                                                    | Action                                                                                                    | id<br>id              |
| reset factory default<br>reboot<br>logout                                                                                                    | Ethernet Filt<br>To add a descried<br>Ethertype<br>0x8899<br>0x86DD                                                         | 23 Cisco andior its affilia<br>Cisco URW<br>5.81.160<br>er<br>Description<br>                                                                                                    | Save B W9165E Configu B W9165E Configu C44 - MESH END MODE C44 - MESH END MODE C44 - MESH END C44 - MESH END C4                                                                                                    | Action Action Action Action Action                                                                                                    | id<br>id              |
| reset factory default<br>reboot<br>logout<br>                                                                                                    | © 200<br>Ethernet Filt<br>To add a deacted<br>Ethertype<br>0x8899<br>0x86DD                                                 | 23 Cisco andior its affilia<br>Cisco URW<br>5.81.160<br>er<br>Det<br>teterpse to the allowaist of<br>Description<br>                                                                                                    | Save Its. All rights reserved. Its. All rights reserved. Its. All righ                                                                                                    | Action Action Action Action Action Action Action Action Action Action Action Action Action Action Action Deep Action Deep Action Action Deep Action Action A | dd<br>iete            |
| reset factory default<br>reboot<br>logout<br>                                                                                                    | © 200<br>Ethernet Filt<br>To add a detected<br>Ethertype<br>0x8899<br>0x86DD                                                | 23 Cisco andior its affilia<br>Cisco URW<br>5.81.160<br>er<br>Description<br><br>IPv6<br>Allow all etherr<br>Allow Ethernet 1 p<br>Description 2000<br>Children 1 p<br>Per Children 1 p<br>Per Ch                                                                                                    | Save Save Save Save Save Save Save Save                                                                                                    | Action Action Action Action                                                                                                    | 5d                    |
| reset factory default<br>reboot<br>logout<br>Ligout<br>LUTAR RELABLE<br>WERESS BACOHAUL<br>ULTAR RELABLE<br>WERESS BACOHAUL<br>ULTAR RELABLE<br>WERESS BACOHAUL<br>ULTAR RELABLE<br>WERESS BACOHAUL<br>SALESS<br>ULTAR RELABLE<br>MUNORY ON<br>SALESS<br>MACHINESS<br>MACHINESS<br>MAC                                                                                                    | © 200<br>Ethernet Filb<br>To add a detected<br>Ethertype<br>0x8899<br>0x880D                                                | 23 Cisco andier its affilia<br>Cisco URW<br>5.81.160<br>er<br>Description<br><br>IPv6<br>Allow all etherr<br>Allow Ethernet 1 p<br>Low Ethernet 1 p<br>Per Cisco URW<br>Pr Cisco URW<br>Pr Cisco URW<br>Cisco URW<br>5.81.160                                                                                                    | Eacle attents types<br>clear detected<br>Clear detected<br>Clear det                             | Action<br>Action<br>Action<br>Action<br>Det                                                                                                    | d<br>d<br>d<br>d<br>d |
| reset factory default<br>reboot<br>logout<br>logout | Ethernet Filt<br>To add a desceled<br>Ethertype<br>0x880D<br>0x88DD                                                         | 23 Cisco andior its affilia<br>Cisco URW<br>5.81.160<br>er<br>Decription<br><br>IPv6<br>Allow all ethern<br>Allow Ethernet 1 p<br>Perception Decription                                                                                                    | Save  Save Save                                                                                                    | Action                                                                                                    | Hd<br>Hd<br>Hd<br>Hd  |
| reset factory default<br>reboot<br>logout<br>                                                                                                    | © 200<br>Ethernet Filt<br>To add a detected<br>Ethertype<br>0x8899<br>0x86DD<br>To add a specific er<br>Ethertype<br>0x8892 | 23 Cisco andior its affilia<br>Cisco URW<br>5.81.160<br>er<br>Description<br><br>IPv6<br>Allow all ethern<br>Allow all ethern<br>Allow Ethernet 1 p<br>Cisco URW<br>Allow Ethernet 1 p<br>Perfyse to the allowist. In<br>Perfyse to the allowist.                                                                                                    | Ear All rights reserved.  IB IW9165E Configu<br>244 - MESH END MODE<br>acted ethemet types<br>acted ethemet types<br>INGRESS<br>INGRESS<br>Clear detected<br>aret types<br>control field and did not on<br>acted the and the and did not<br>control field and did not on<br>of INET<br>Clear allowed                                                                                                    | Action                                                                                                    | dd<br>dd              |
| reset factory default<br>reboot<br>logout<br>                                                                                                    | © 200<br>Ethernet Filt<br>7a add a deacadd<br>Ethertype<br>0x8899<br>0x88DD                                                 | 23 Cisco andior its affilia<br>Cisco URW<br>5.81.160<br>er<br>Description<br><br>IPv6<br>Allow all etherr<br>Allow Ethernet 1 p<br>Description Description<br><br>Rescription Description<br><br>Callow Ethernet 1 p<br>Description Description<br><br>Callow Ethernet 1 p<br>Description Description<br><br>Callow Ethernet 1 p<br>Description Description<br>                                                                                                    | Save tes. All rights reserved.  B IW9165E Configu 244 - MESH END MODE acted ethemet types core on Add. Direction INGRESS INGRESS Clear detected clear detected acted the inst field and otics on core on Configure acted in the last field and otics on core on Configure Clear allowed Clear allowed                                                                                                    | Add.                                                                                                    | dd                    |
| reset factory default reboot reboot reboot reboot reboot reboot reboot reboot reboot reboot reboot reboot reboot reboot reboot reboot reboot reboot reboot reboot reboot reboot reboot rest factory default rest factory default rest factory default rest factory default rest factory default rest factory default rest factory default rest factory default rest factory default reboot                                                                                                    | © 200<br>Ethernet Filth<br>To add a detected o<br>Ethertype<br>0x8899<br>0x880D                                             | 23 Cisco andior its affilia<br>Cisco URW<br>5.81.160<br>er<br>Det<br>berype to the allowfat of<br>Prof<br>Allow all etherr<br>Allow Ethernet 1 p<br>Prof<br>Prof<br>Pr | Save  B INP166E Configu 244 - MESH END MODE  acted ethemet types acted ethemet types acted ethemet types acted ethected INGRESS INGRESS Clear detected acted ethected acted ethected acted                                                                                                    | Acton                                                                                                    | 1d<br>1d<br>1d        |

To clear all allowed ethernet types from the allowlist, follow these steps:

1. In the ADVANCED SETTINGS, click ethernet filter.

The Ethernet Filter window appears.

- 2. Click Clear allowed in the Allowed ethernet types section to clear all the ethernet types from the allowlist.
- 3. Once you click Clear allowed, you can see all ethernet types cleared from allowlist.

| ULTRA RELIABLE<br>WIRELESS BACKHAUL                                                                 | Cisco URWB IW9165E Configurator<br>5.81.160.244 - MESH END MODE |                          |                                               |                |
|----------------------------------------------------------------------------------------------------|-----------------------------------------------------------------|--------------------------|-----------------------------------------------|----------------|
| OTOD IW Offline<br>W-MONITOR Disabled                                                               | Configuration con                                               | tains changes. App       | bly these changes? Discard                    | d Review Apply |
| FM-QUADRO                                                                                           | Ethernet Fi                                                     | Iter                     |                                               |                |
| GENERAL SETTINGS                                                                                    |                                                                 |                          | Detected ethernet types                       |                |
| general mode                                                                                        | To add a detecte                                                | d ethertype to the allow | vlist click on Add.                           |                |
| wireless radio<br>antenna alignment and stats                                                       | Ethertype                                                       | Description              | Direction                                     | Action         |
| IETWORK CONTROL<br>advanced tools                                                                   | 0×8899                                                          |                          | INGRESS                                       | Add            |
| ADVANCED SETTINGS<br>advanced radio settings<br>static routes<br>allowlist / blocklist<br>multicast | 0x86DD                                                          | IPv6                     | INGRESS<br>Clear detected                     | Add            |
| snmp<br>radius                                                                                      |                                                                 | Allow all e              | thernet types 🗌                               |                |
| ntp<br>ethernet filter                                                                              |                                                                 | Allow Etherne            | et 1 protocols                                |                |
| I2tp configuration<br>vlan settings                                                                 |                                                                 |                          | Allowed ethernet types                        |                |
| Fluidity                                                                                            | To add a specific                                               | ethertype to the allow   | ist, insert it in the text field and click or | Add.           |
| misc settings<br>smart license                                                                      | Ethertype                                                       |                          | Description                                   | Action         |
| ANAGEMENT SETTINGS<br>remote access<br>firmware upgrade                                             |                                                                 |                          |                                               | Add            |
| status<br>configuration settings                                                                    |                                                                 |                          | Clear allowed                                 |                |
| reboot<br>reboot<br>logout                                                                          |                                                                 |                          | Save                                          |                |
|                                                                                                    |                                                                 |                          |                                               |                |

The following image shows all allowed ethernet types cleared from the allowlist:

To clear all detected ethernet types from the allowlist, follow these steps:

1. In the ADVANCED SETTINGS, click ethernet filter.

The Ethernet Filter window appears.

- 2. Click **Clear detected** in the **Detected ethernet types** section to clear the detected ethernet types from allowlist.
- 3. Once you click Clear detected, you can see ethernet types cleared in the Detected ethernet types section.

The following image shows all detected ethernet types cleared from the allowlist:

| ULTRA RELIABLE<br>WIRELESS BACKHAUL | Cisco URWB IW9165E Configurator<br>5.81.160.244 - MESH END MODE |                                                            |                                              |        |  |
|-------------------------------------|-----------------------------------------------------------------|------------------------------------------------------------|----------------------------------------------|--------|--|
| OTOD IW Offline                     | Ethernet Fil                                                    | ter                                                        |                                              |        |  |
| W-MONITOR Disabled                  | Detected ethernet types                                         |                                                            |                                              |        |  |
| FM-QUADRO                           | To add a detected                                               | To add a detected ethertype to the allowlist click on Add. |                                              |        |  |
| SENERAL SETTINGS                    | Ethertype                                                       | Description                                                | Direction                                    | Action |  |
| general mode                        |                                                                 |                                                            |                                              |        |  |
| wireless radio                      |                                                                 | (                                                          |                                              |        |  |
| antenna alignment and stats         |                                                                 |                                                            | Clear detected                               |        |  |
|                                     |                                                                 |                                                            |                                              |        |  |
| advanced tools                      |                                                                 | Allow all at                                               |                                              |        |  |
| DVANCED SETTINGS                    |                                                                 | Allow all el                                               | inemet types                                 |        |  |
| advanced radio settings             |                                                                 | Allow Etherne                                              | t 1 protocols                                |        |  |
| static routes                       |                                                                 |                                                            |                                              |        |  |
| allowlist / blocklist               |                                                                 |                                                            | Allowed ethernet types                       |        |  |
| multicast                           |                                                                 |                                                            | Anonea enternet gpes                         |        |  |
| snmp                                | To add a specific                                               | ethertype to the allowli                                   | st, insert it in the text field and click on | Add.   |  |
| radius                              | Ethertype                                                       |                                                            | Description                                  | Action |  |
| ntp                                 | 0.0000                                                          |                                                            | PROFINET                                     |        |  |
| ethernet filter                     | 0x8892                                                          |                                                            | PROFINET                                     | Delete |  |
| - I2tp configuration                | 0×9204                                                          |                                                            | ONX Onet                                     | Delete |  |
| vlan settings                       | 0,0204                                                          |                                                            | CITY CITEL                                   | Delete |  |
| Fluidity                            |                                                                 |                                                            |                                              | Add    |  |
| misc settings                       |                                                                 |                                                            |                                              | 7100   |  |
| smart license                       |                                                                 |                                                            |                                              |        |  |
| MANAGEMENT SETTINGS                 |                                                                 |                                                            | Clear allowed                                |        |  |
| remote access                       |                                                                 |                                                            | Cicul anoned                                 |        |  |
| - firmware upgrade                  |                                                                 |                                                            |                                              |        |  |
| - status                            |                                                                 |                                                            | Sava                                         |        |  |
| - configuration settings            |                                                                 |                                                            | Save                                         |        |  |
| - reset factory default             |                                                                 |                                                            |                                              |        |  |
|                                     |                                                                 |                                                            |                                              |        |  |
| reboot                              |                                                                 |                                                            |                                              |        |  |

To add or allow all ethernet types to the allowlist, follow these steps:

1. In the ADVANCED SETTINGS, click ethernet filter.

The Ethernet Filter window appears.

- 2. Check the Allow all ethernet types check box in the Ethernet Filter section to allow all ethernet type to allowlist.
- 3. Click Save and then Apply to change the configuration.

The following image shows adding of all ethernet types to the allowlist:

| ULTRA RELIABLE<br>WIRELESS BACKHAUL        | Cisco URWB IW9165E Configurator<br>5.81.160.244 - MESH END MODE                          |                       |                        |        |  |  |
|--------------------------------------------|------------------------------------------------------------------------------------------|-----------------------|------------------------|--------|--|--|
| IOTOD IW Offline IW-MONITOR Disabled       | Configuration contains changes. Apply these changes? Discard Review Apply these changes? |                       |                        |        |  |  |
| FM-QUADRO                                  |                                                                                          | Ethernet Filter       |                        |        |  |  |
|                                            |                                                                                          | Detecte               | d ethernet types       |        |  |  |
| GENERAL SETTINGS                           | To add a dete                                                                            | ected ethertype to th | e allowlist click on A | dd     |  |  |
| - general mode                             | Ethertune                                                                                | Description           | Direction              | Action |  |  |
| - wireless radio                           | Eulertype                                                                                | Description           | Direction              | Action |  |  |
| - antenna alignment and stats              | 0x8899                                                                                   |                       | INGRESS                |        |  |  |
| NETWORK CONTROL                            |                                                                                          |                       |                        |        |  |  |
| - advanced tools                           | 0x86DD                                                                                   | IPv6                  | INGRESS                |        |  |  |
| ADVANCED SETTINGS                          |                                                                                          |                       |                        |        |  |  |
| - advanced radio settings                  |                                                                                          | _                     |                        |        |  |  |
| - static routes                            |                                                                                          | C                     | lear detected          |        |  |  |
| - allowlist / blocklist                    |                                                                                          |                       | )                      |        |  |  |
| - multicast                                |                                                                                          |                       |                        | _      |  |  |
| - snmp                                     |                                                                                          | Al                    | low all ethernet typ   | es 🗹   |  |  |
| - radius                                   |                                                                                          | Allow                 | Ethernet 1 protoco     | ls 🗆   |  |  |
| - ntp                                      |                                                                                          |                       |                        |        |  |  |
| - ethernet filter                          |                                                                                          |                       |                        |        |  |  |
| - I2tp configuration                       |                                                                                          |                       | Save                   |        |  |  |
| - vlan settings                            |                                                                                          |                       |                        |        |  |  |
| - Fluidity                                 |                                                                                          |                       |                        |        |  |  |
| - misc settings                            |                                                                                          |                       |                        |        |  |  |
| - smart license                            |                                                                                          |                       |                        |        |  |  |
| MANAGEMENT SETTINGS                        |                                                                                          |                       |                        |        |  |  |
| - remote access                            |                                                                                          |                       |                        |        |  |  |
| - firmware upgrade                         |                                                                                          |                       |                        |        |  |  |
| - status                                   |                                                                                          |                       |                        |        |  |  |
| <ul> <li>configuration settings</li> </ul> |                                                                                          |                       |                        |        |  |  |
| - reset factory default                    |                                                                                          |                       |                        |        |  |  |
| - reboot                                   |                                                                                          |                       |                        |        |  |  |
| In most in                                 |                                                                                          |                       |                        |        |  |  |

To configure an ethernet 1 protocol, follow these steps:

1. In the ADVANCED SETTINGS, click ethernet filter.

The Ethernet Filter window appears.

- 2. Check the Allow Ethernet 1 protocols check box in the Ethernet Filter section to enable ethernet 1 protocol mode.
- 3. Click Save and then Apply to change the configuration.

The following image shows the configuration of allowing an ethernet 1 protocol:

| ULTRA RELIABLE<br>WIRELESS BACKHAUL                                | Cisco URWB IW9165E Configurator<br>5.81.160.244 - MESH END MODE                             |               |                         |        |  |
|--------------------------------------------------------------------|---------------------------------------------------------------------------------------------|---------------|-------------------------|--------|--|
| IOTOD IW Offline                                                   | Ethernet Fi                                                                                 | Iter          |                         |        |  |
| IW-MONITOR Disabled                                                |                                                                                             |               | Detected ethernet types |        |  |
| FM-QUADRO                                                          | To add a detected ethertype to the allowlist click on Add.                                  |               |                         |        |  |
| GENERAL SETTINGS                                                   | Ethertype                                                                                   | Description   | Direction               | Action |  |
| general mode<br>wireless radio                                     | 0x8899                                                                                      |               | INGRESS                 | Add    |  |
| - antenna alignment and stats<br>NETWORK CONTROL                   | 0×86DD                                                                                      | IPv6          | INGRESS                 | Add    |  |
| - advanced tools<br>ADVANCED SETTINGS<br>- advanced radio settings |                                                                                             | (             | Clear detected          |        |  |
| - static routes<br>- allowlist / blocklist                         |                                                                                             | Allow all et  | hernet types 🗌          |        |  |
| - multicast<br>- snmp                                              |                                                                                             | Allow Etherne | t 1 protocols 🗹         |        |  |
| - radius<br>- ntp                                                  |                                                                                             |               | Allowed ethernet types  |        |  |
| - ethernet filter                                                  | To add a specific ethertype to the allowlist, insert it in the text field and click on Add. |               |                         |        |  |
| - I2tp configuration<br>- vlan settings                            | Ethertype                                                                                   |               | Description             | Action |  |
| - Fluidity<br>- misc settings                                      | 0×8892                                                                                      |               | PROFINET                | Delete |  |
| - smart license<br>MANAGEMENT SETTINGS                             | 0x8204                                                                                      |               | QNX Qnet                | Delete |  |
| - remote access<br>- firmware upgrade                              |                                                                                             |               |                         | Add    |  |
| - status                                                           |                                                                                             | ſ             | Clear allowed           |        |  |
| - reset factory default                                            |                                                                                             | l             |                         |        |  |
|                                                                    |                                                                                             |               |                         |        |  |